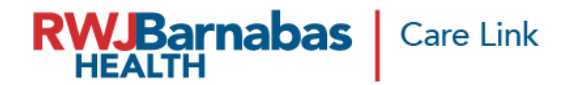

## **Expired/Expiring AD Login Credential Re-Submit Request**

https://healthconnect.rwjbh.org/carelink/

When you receive the email notification that your user(s) are set to expire, or if their network (AD) account has already expired, you will log into the portal **Check Request Status** option to create a Re-Submit request which will start the process of account extension.

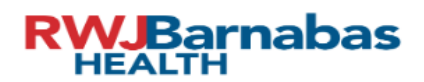

## Epic Carelink Hyperspace Access Request Portal (EC-HARP)

RWJBarnabas Health CareLink provides Web access to your patients' real-time medical records, test results and imaging reports, and receive email notification of your patients' outpatient visits, hospital admissions and discharges. Once RWJBarnabas Health verifies your information and creates a user ID, you will have full access to the site. CareLink is free and online, with no software to install.

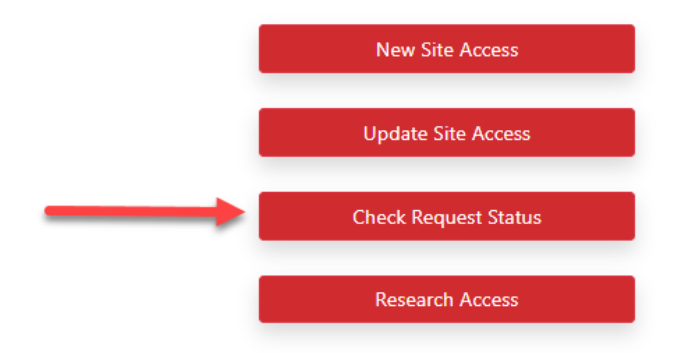

Choose the Check Request Status option in the Care Link Portal.

| Santhi Test | <ul> <li>santhi-chandrasekans@rright.org</li> <li>tast@match.com</li> </ul> |                                                                    |  | Additional Site Request (CARP ID: 8573) (T<br>Healthy Planet)                                                                                     | eem:             | (Test, Santhi)<br>N/A                             | Pending             |   |
|-------------|-----------------------------------------------------------------------------|--------------------------------------------------------------------|--|----------------------------------------------------------------------------------------------------|------------------|---------------------------------------------------|---------------------|---|
|             | ТҮРЕ                                                                        | TYPE NAME NPI                                                      |  | ADDL INFO                                                                                                    | INSIGHT          | CREATED/UPDATED ON                                | USER REQUEST STATUS |   |
|             | New Site User Request (CARP ID:<br>8574)                                    | Santhi user two<br>Email: test@march.com<br>Cell Phone:732111111   |  | <ul> <li>CareLink Role : Clinical Staff(non-physician)</li> <li>Role : SReAdmin</li> <li>SSN: 3333</li> <li>App Requested : HYPERSPACE</li> </ul> | 02<br>(#1        | 28/2023 02:16 PM<br>er bvo. Santhi)<br>1          | Pending 2           | = |
|             | New Site User Request (CARP ID:<br>8573)                                    | Santhi user three<br>Email: test@march.com<br>Cell Phone;732111111 |  | <ul> <li>CereLink Role : Clinical Staff(non-physician)</li> <li>Role : SteAdmin</li> <li>SSN: 3333</li> <li>App Requested : HYPERSPACE</li> </ul> | 02.<br>(wr<br>N/ | 027/R/2023.0216.5M<br>(user three, Santhi)<br>N/A |                     | = |

If window is not expanded, click the '-' icon to expand the user list (1). Next to each username that needs to have their account extended, expand the selection by clicking the 'hamburger

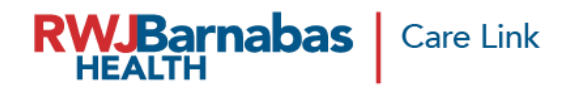

icon' or 3 horizontal lines (2). \*Make sure you choose the most recent entry for the person you would like to resubmit.

| NAME  | SITE /                     | ADMIN EMAIL                                                            | ADDL INFO       | RI                                  | EQUEST TYPE                                                                                                    | INSIGHT              | CREATED/UPDATED ON                                                                    | REQUEST STATUS               |                  |
|-------|----------------------------|------------------------------------------------------------------------|-----------------|-------------------------------------|----------------------------------------------------------------------------------------------------|----------------------|---------------------------------------------------------------------------------------|------------------------------|------------------|
| ntity | deidre.perricone@rwjbh.org |                                                                        |                 | New Site Request (CARP ID:<br>4377) |                                                                                                    |                      | 02/13/2023 09:33 AM<br>(Tester, Biller)<br>02/17/2023 06:21 PM<br>(Perricone, Deidre) | CAM Provisioning<br>Complete |                  |
|       | ТҮРЕ                       | YPE NAME                                                               |                 | PI                                  | ADDL INFO INSIGHT                                                                                                    |                      | CREATED/UPDATED ON                                                                    | USER REQUEST STATUS          |                  |
| Site  | User                       | Biller Tester<br>Email:<br>deidre.perricone@rw<br>Cell Phone:908-675-1 | jbh.org<br>5056 |                                     | <ul> <li>CareLink Role : Biller/C<br/>(this must be separate<br/>the Fr Desk User)</li> <li>Role : SiteAdmin</li> <li>SSN: 1111</li> <li>App Requested : CARE</li> </ul> | oder<br>from<br>LINK | 02/13/2023 09:33 AM<br>(Tester, Biller)<br>N/A                                        | Approved                     | bmit CAM Request |

Click Resubmit in the menu that opens on the hamburger icon.

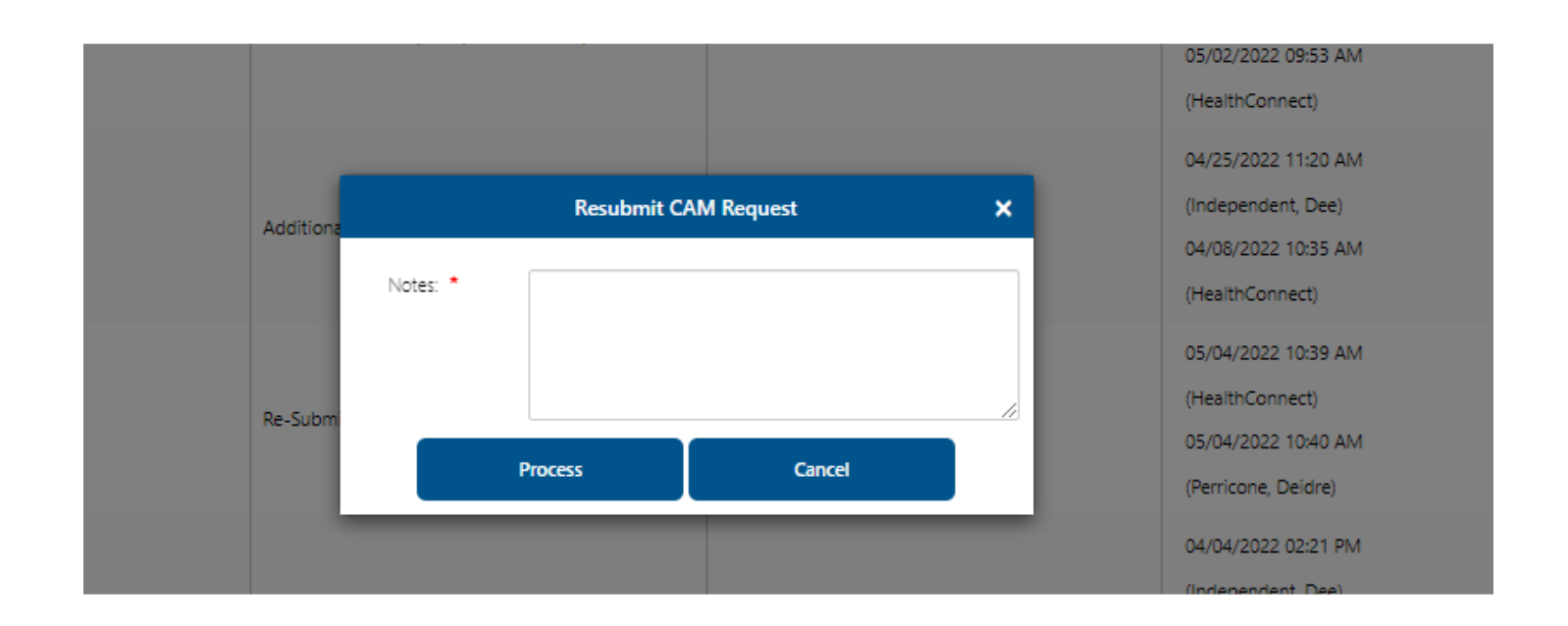

Enter comments if applicable, and click Process.

\*If a new or additional request for access to Care Link was recently submitted, you will receive this message:

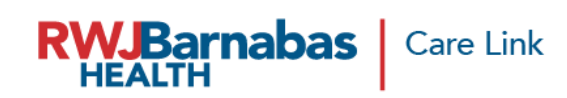

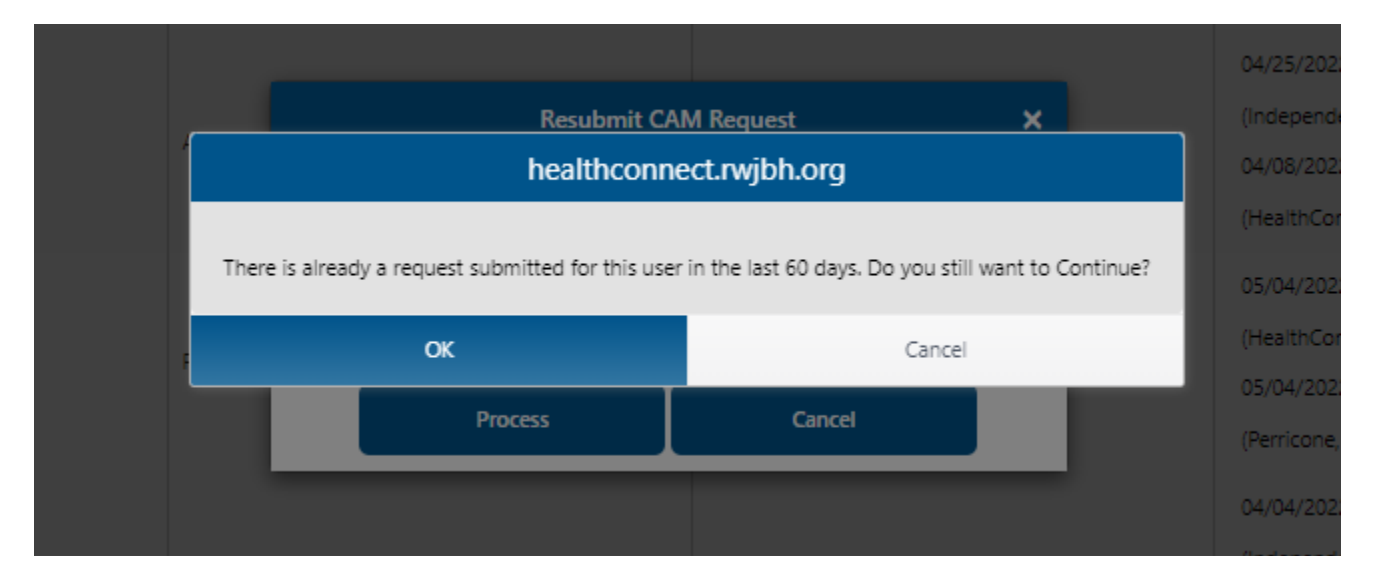

The request will display as Re-submitted once you finish.

|     |                                        |           |  | (Health | Connect)           |
|-----|----------------------------------------|-----------|--|---------|--------------------|
| NPI | ADDL INFO                              | ADDL INFO |  |         | CREATED/UPDATED ON |
|     |                                        |           |  | 05/04/  | 2022 10:39 AM      |
| De  | a Submit Site Dequest (CADD ID: 2608)  |           |  | (Health | (Connect)          |
| NC. | -Subiliti Site Request (CRRP ID: 2000) |           |  | 05/04/  | 2022 10:40 AM      |